## 3 欠席登録について

ログイン ⇒ お客様専用ページ「振替予約」 ⇒ 「受講カレンダー」を表示。
「受講カレンダー」内で、お休みを希望する「出席予定クラス」をクリック。

| 2019/05/24(金) | お知らせ            | 2019/05/21(火)<br>秋山 編記さん | 受講カレンダー                                    |                      |    |                         |        |                   |                      |
|---------------|-----------------|--------------------------|--------------------------------------------|----------------------|----|-------------------------|--------|-------------------|----------------------|
|               |                 |                          | 新調 翻山                                      |                      |    |                         |        |                   |                      |
|               | • 現在お知らせはありません。 | 9回1///-                  |                                            |                      |    |                         |        | 2019年04月夏 (2019)で | 04/01-2019/06/02) 20 |
| お知らせ          |                 | <b>亚的大汉的是</b>            | < 2019年05月 >                               |                      |    |                         |        |                   |                      |
|               |                 | 后期和全表                    | B                                          | Я                    | ×  | *                       | *      | 1                 | t                    |
|               |                 | 8.3                      |                                            |                      |    |                         | •      | ·                 |                      |
| 振著予約          |                 |                          | 5                                          | 6<br>1928            | 7  | 8                       | 9      | 10                | n                    |
|               |                 |                          | 12                                         | 13                   | 14 | 15                      | 16     | 17                | 18                   |
|               |                 |                          | 19                                         | 20                   | 21 | 22<br>#                 | 23     | 24                | 25                   |
|               |                 |                          | 26                                         | 27                   | 28 | 29<br>09:00 - 42-       | 30     | n                 |                      |
|               |                 |                          | 受講予定アイコン                                   |                      |    |                         |        |                   |                      |
|               |                 |                          | 第                                          |                      |    |                         |        |                   |                      |
|               |                 |                          |                                            |                      |    |                         |        |                   |                      |
|               |                 |                          | 26<br>受講予定アイコン<br>成 - 5835で。<br>成 - 代編中止で8 | 27<br>7. 勝著社職, いたます。 | 28 | 8<br>29<br>39 39 - 12 - | 30<br> | 31                |                      |

- ③「受講内容」が表示されます。「お休み」ボタンをクリック。
- ④ 「お休み確認」画面が表示されますので、よろしければ「登録」ボタンをクリック。

| 119/05/22(水)<br>山 嶋弘さん | 受講内容                                          | 講內容                                 |  |                                                                                                    | お休み確認                               |  |  |
|------------------------|-----------------------------------------------|-------------------------------------|--|----------------------------------------------------------------------------------------------------|-------------------------------------|--|--|
|                        | 2019年5月29日(水)                                 |                                     |  |                                                                                                    | 2019年 5月 29日(水)                     |  |  |
| 進力ルンダー                 |                                               |                                     |  | 受護がンダー                                                                                                    |                                     |  |  |
| 988                    | 3-28                                          | <i>4</i> 2-                         |  | 空古状民族素                                                                                                    | 3-28 死-                             |  |  |
|                        | 하였                                            | 09:00-10:00                         |  | 相望和余客                                                                                                    | 時間 09:00-10:00                      |  |  |
| 25                     | M12                                           | 2F                                  |  | and a second second second second second second second second second second second second second second second | 351Q 2F                             |  |  |
|                        | 3- <b>ž</b>                                   | 7.3.Fr                              |  | NU-6                                                                                                    | 3并 ネスティ                             |  |  |
|                        | 75295F1                                       | a                                   |  |                                                                                                    | 7525341 -                           |  |  |
|                        | 75/25012                                      | 1                                   |  |                                                                                                    | 79233/12 -                          |  |  |
|                        | 用振動は開闢(MF22)-5941CEB<br>用名称みは開闢(HF22)-5941CEB | <b>服料 お休み</b><br>NURLAT.<br>MURLAT. |  |                                                                                                    | 100970288848474.4540/7527<br>#P/248 |  |  |
|                        | 料金アイコン                                        |                                     |  |                                                                                                    |                                     |  |  |
|                        | 原平16.7 複製予約                                   |                                     |  |                                                                                                    | 夏二づいつ 気が不均                          |  |  |

⑤お休みに変更されました。

| 2019/05/09(木)<br>京王 太郎34 | お休み確認 |                                |
|--------------------------|-------|--------------------------------|
| 受講カレンダー                  |       | 予定を変更しました                      |
| 空されの税業<br>振器料金表<br>限に3   |       | 受加ルンダーム55年883代244。<br>交流的ルンダーム |
|                          |       |                                |

登録後に初期登録したメールアドレスに 振替予約完了のお知らせが届きます。 内容をご確認してください。 ※メールが届かない場合は練習場まで ご連絡ください。